# **MITSUBISHI Electric Corporation MELSEC-A** Series **ETHERNET** Driver

Compatibl OS 4.0 or higher e version **XDesignerPlus** 4.0.0.0 or higher

# CONTENTS

Thank you for using M2I's i°Touch Operation Panel(M2I TOP) Series; Please read out this manual and make sure to learn connection method and process of TOP - External device"

## 1.System

#### Page 2 Panel(M2I TOP) emn

### Series; ±.configuration

It explains device for connection, setup of, cable and structural system. Please choose proper system referring to this point.

#### **2.** Selecting TOP model and Page 3 external devices

Select TOP model and external device..

#### 3. Example of Page 4

## system settings

It explains setup example for communication connection

between the device and external terminal. Select example according to the system you choose in "1. System structure"

#### **4.**Communication settings Page 6

### details

It explains the way of configuring TOP communication.

If external setup is changed, make sure to have same setup of

TOP with external device by referring to this chapter.

## 5. Support address

### Page 10

Check available addresses to communicate with external devices

referring to this chapter.

# 1. System configuration

System Configuration of TOP and "MITSUBISHI Electric Corporation's MELS

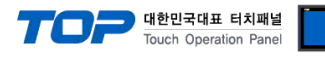

#### C-A Series ETHERNET" is as below.

| Series   | CPU                                          | Link I/F        | Method           | System<br>settings                 | Cable        |
|----------|----------------------------------------------|-----------------|------------------|------------------------------------|--------------|
|          | A0J2H<br>A2A<br>A2A-S1<br>A3A<br>A2U<br>A2U  | AJ71E71         |                  |                                    |              |
|          | A3U<br>A4U<br>A1N<br>A2N                     | AJ71E71-S3      |                  |                                    |              |
| MELSEC-A | A2US<br>A2US-S1<br>A1S<br>A1S-C24            | A1SJ71E71-B2    | Ethernet ( UDP ) | 3.1<br>Configuration<br>Exercise 1 | Twisted Pair |
|          | A1SJ<br>A2S<br>A2S-S1                        | A1SJ71E71-B5    |                  |                                    |              |
|          | A2US<br>A2US-S1<br>A2USH-S1<br>A1SJ<br>A2SIH | A1SJ71E71-B2-S3 |                  |                                    |              |
|          | A1SH<br>A2SH<br>A1S<br>A2S                   | A1SJ71E71-B5-S3 |                  |                                    |              |

\*Caution1) Twisted pair cable

- This means STP(Shielded Twisted Pair cable) or UTP (Unshielded Twisted Pair cable) category 3,4,5.

- You can connect to other composition devices such as hub, transceiver depends on the configuration and in this case, use direct cable.

% Possible Connecting Configuration

11:1 Connection (TOP 1 vs. external device)

11 : N Con∎ Possible Connecting Configuration

• 1:1 Connection (TOP 1 vs. external device)

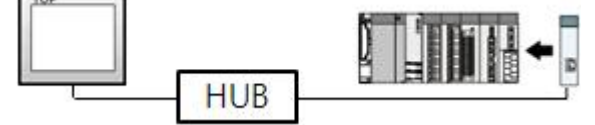

• 1 : N Connection (1 TOP and several external devices)

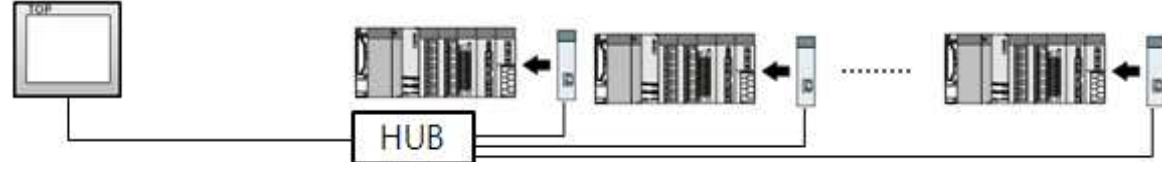

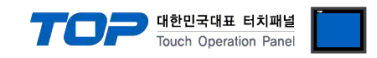

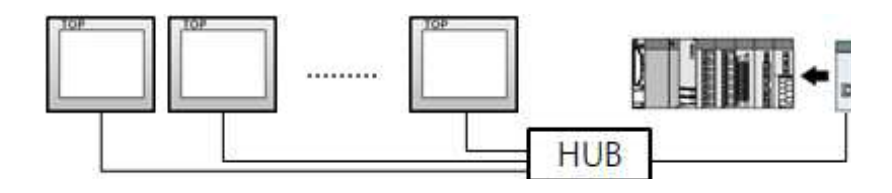

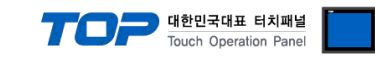

# 2. Selecting TOP model and external devices

Select the external devices to connect to TOP.

|                                                                  |                       | HMI / PLC Uint                                         |  |  |  |  |
|------------------------------------------------------------------|-----------------------|--------------------------------------------------------|--|--|--|--|
| Series                                                           | XTOP Series           | Vendor MITSUBISHI Electric Corporation                 |  |  |  |  |
| Model                                                            | XTOP15TX-SA/SD        | PLC Model MELSEC-A Series ETHERNET                     |  |  |  |  |
|                                                                  |                       | PLC                                                    |  |  |  |  |
|                                                                  | Vendor                | Model                                                  |  |  |  |  |
| M2I Corporat                                                     | ion 📩                 | CC-LINK(Remote Device Station)                         |  |  |  |  |
| MITSUBISHI B                                                     | Electric Corporation  | MELSEC-A Series ETHERNET                               |  |  |  |  |
| OMRON Indu                                                       | strial Automation     | MELSEC-AnA Series Computer Link                        |  |  |  |  |
| LS Industrial                                                    | Systems               | MELSEC-AnA(A2A/A3A) Series CPU Direct                  |  |  |  |  |
| MODBUS Org                                                       | ganization            | MELSEC-AnA(A2U/A3U/A4U/A2US/A2USH) Series CPU Direct   |  |  |  |  |
| SIEMENS AG                                                       | . E                   | MELSEC-AnN (A0J2) Series CPU Direct                    |  |  |  |  |
| Rockwell Au                                                      | tomation (AB)         | MELSEC-AnN (A2N,A3N) Series CPU Direct                 |  |  |  |  |
| GE Fanuc Automation MELSEC-AnN Series Computer Link              |                       |                                                        |  |  |  |  |
| PANASONIC Electric Works MELSEC-AnN(AnS,A0J2H) Series CPU Direct |                       |                                                        |  |  |  |  |
| YASKAWA I                                                        | Electric Corporation  | MELSEC-FX Series CPU Direct                            |  |  |  |  |
| YOKOGAWA                                                         | A Electric Corporatio | MELSEC-FX Series Computer Link                         |  |  |  |  |
| Schneider El                                                     | ectric Industries     | MELSEC-FX Series Positioning Controller - FX2N-10/20GM |  |  |  |  |
| KDT System:                                                      | 5                     | MELSEC-Q (UDE Type) Series CPU ETHERNET                |  |  |  |  |
| RS Automatio                                                     | on(SAMSUNG)           | MELSEC-Q Series CPU Direct                             |  |  |  |  |
| HITACHI IES                                                      |                       | MELSEC-Q Series ETHERNET(QJ71E71)                      |  |  |  |  |
| FATEK Autor                                                      | mation Corporation    | MELSEC-Q Series SERIAL(QJ71C24,Format1)                |  |  |  |  |
| DELTA Electr                                                     | ronics                | MELSEC-Q Series SERIAL(QJ71C24,Format5)                |  |  |  |  |
| KOYO Electr                                                      | onic Industries       | MELSEC-Q(00CPU/01CPU) Series CPU Direct                |  |  |  |  |
| VIGOR Electr                                                     | ric Corporation       | MELSEC-Q(00JCPU) Series CPU Direct                     |  |  |  |  |
| Comfile Tech                                                     | inology               | MELSERVO-J2 Series                                     |  |  |  |  |
| Dongbu(DAS                                                       | SAROBOT)              | MELSERVO-J3 Series                                     |  |  |  |  |
| ROBOSTAR                                                         | -                     |                                                        |  |  |  |  |
|                                                                  |                       |                                                        |  |  |  |  |
|                                                                  |                       | Back Next 확인 취소                                        |  |  |  |  |

| Setting details |              | Contents                                                                                              |                                  |                              |  |  |  |
|-----------------|--------------|----------------------------------------------------------------------------------------------------|----------------------------------|------------------------------|--|--|--|
|                 |              | Select the name of a TOP series that is to be connected to PLC.                                       |                                  |                              |  |  |  |
|                 |              | Before downloading the settings,                                                                      | install the OS version specified | in the table below according |  |  |  |
|                 |              | to TOP series.                                                                                        |                                  |                              |  |  |  |
| TOP             | Series       | Series                                                                                                | Version name                     |                              |  |  |  |
| 101             |              | XTOP / HTOP                                                                                           | V4.0                             |                              |  |  |  |
|                 |              |                                                                                                    |                                  |                              |  |  |  |
|                 | Name         | Select the model name of TOP product.                                                                 |                                  |                              |  |  |  |
|                 |              | Select the manufacturer of extern                                                                     | al devices to be connected to TC | )P.                          |  |  |  |
|                 | Manufacturer | Please Choose "MITSUBISHI Electric Corporation".                                                      |                                  |                              |  |  |  |
| External device |              | Select the model series of external devices to be connected to TOP.                                   |                                  |                              |  |  |  |
|                 | PLC          | Please choose MELSEC-A Series ETHERNET.                                                               |                                  |                              |  |  |  |
|                 |              | Please check, in the "1. System configuration", if the relevant external device is available to set a |                                  |                              |  |  |  |

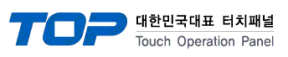

|  |  | system | configuration. |
|--|--|--------|----------------|
|--|--|--------|----------------|

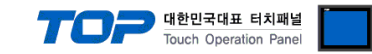

# 3. Example of system settings

For configuration of Ethernet communication between TOP and MELSEC-A Series, we suggest as below.

### 3.1 Example of settings 1

The system is set as below.

| Details                        | ТОР          | MELSEC-A Series | Remark  |
|--------------------------------|--------------|-----------------|---------|
| ID AddrosstCoution1)(Coution2) | 102168050    | 102 168 0 51    | User    |
| IP Address Caution()Caution(2) | 192.100.0.50 | 192.100.0.51    | setting |
| Destacal                       |              | חר              | User    |
| Protocol                       | Protocol UDP |                 | setting |
| Port                           | 1024         | 5001            | User    |
| TOIL                           | 1024         | 5001            | setting |

\*Caution1) The network address (the 3 front digits of IP, 192.168.000) TOP and external device must be identical. \*Caution2) Please do not use the same IP address in the same network.

### (1) XDesignerPlus setup

After setting the below details in [Project > Project Settings], download the detailed settings using TOP tool.

| ⊡ · Project<br>⊟ · TOP Se<br> | Set the communication interface of TOP tool.<br>In the right window [ HMI setup > check "Lise HMI setup" > device manager ] |
|-------------------------------|----------------------------------------------------------------------------------------------------|
| - PLC Setting                 | HMI Setup Sencial Buffer Sync                                                                                               |
| COM2 (0)                      |                                                                                                    |
| Ethernet (1)                  |                                                                                                    |
|                               | es E System Setup PLC Setup Device Manager Interface                                                                        |
|                               | * Network                                                                                                    |
| USB Device (0)                | - IP address : 192 🗘 168 🗘 0 🗘 🗐 🗘                                                                                          |
| En CFCard                     | - Subnet mask : 255 💠 255 💠 255 🗘 0 🜩                                                                                       |
| create                        | - Gateway : 192 🗘 168 🗘 0 🌩 1 🗘                                                                                             |
|                               | At the right window [HMI cotup > Check "Lice HMI cotup" > PLC cotup]                                                        |
|                               | - At the right wholew, [ river setup > check ose river setup > rice setup]                                                  |
|                               | HMI Setup Sepcial Buffer Sync                                                                                               |
|                               | Use HMI Setup                                                                                                    |
|                               | System Setup PLC Setup Device Manager Interface                                                                             |
|                               | (PLC1) MELSEC-A Series ETHERNET                                                                                             |
|                               | PLC IP : 192 \$ 168 \$ 0 \$ 51 \$ PLC Station Number : 0 \$                                                                 |
|                               | Read Port : 5001 Time Out : 1000 msec.                                                                                      |
|                               | Write Port : 5001 🗘 Wait before send : 0 🗘 msec.                                                                            |
|                               | TOP Port : 1024 🗘 Protocol : UDP 🔻                                                                                          |
|                               | External device settings                                                                                                    |
|                               | ■ Exerning device settings                                                                                                  |
|                               |                                                                                                    |
|                               |                                                                                                    |
|                               | IP Address (PLC): 192 2.168 2.0 2.51                                                                                        |
|                               | Read Port (0~65535): 5001                                                                                                   |
|                               | Write Port (0~65535) : 5001                                                                                                 |
|                               | Station Number(PLC) 0                                                                                                    |
|                               | - IP Address (PLC): Type the IP address that the external device was given.                                                 |

communication.

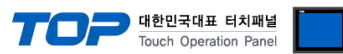

- PLC address (PLC) : External device setting address

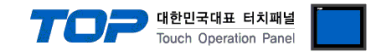

### (2) External device settings

Please set the DIP Switch in the Ladder Software and device for communication setting of MELSEC-A Series Ethernet communication module. Please see PLC User Manual for more detail setup method.

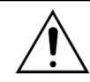

Please do not use the same IP address in the same network.

**1.** After typing down like the sequence program example below, download to PLC.

(This example is the ethernet resetting program when ethernet card is installed at slot 0. If the location of ethernet card slot gets changed, the address of X and Y that are written in the example must be changed as well. For example, let's say if we have a card on the slot 0 that takes 32 point, and we have ethernet card on slot 1, X1F that are written on the line 0 on the example will be +32 point, therefore it will be X3F. H0(Buffer Memory Start Address) of 'To order' or 'From order' will be exchanged to word so it will be (32 point = 2 words) H2. )

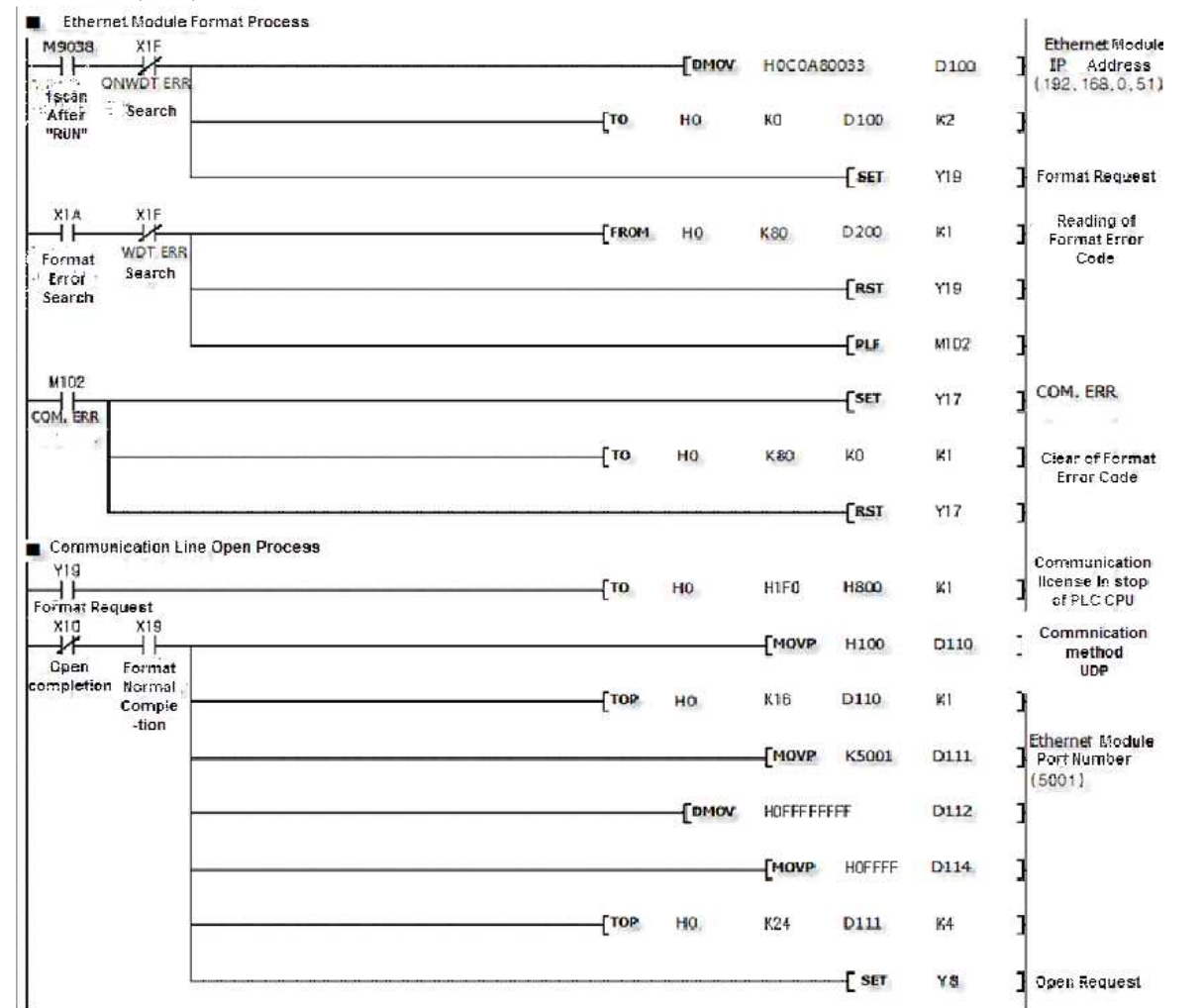

|         | Buffer Memory Setting Ir             | formation                |           | User setting device                  |
|---------|--------------------------------------|--------------------------|-----------|--------------------------------------|
| Address | Setting Information                  | Setting (Range)          | Address   | Setting Information                  |
| 0~1     | Ethernet card IP address             | C0A80033H (192.168.0.51) | M102      | COM.ERR lights out order             |
| 16      | Use purpose setting                  | 100H(fixed)              | D100      | Ethernet card IP address             |
| 24      | Ethernet card port number            | 5001                     | D110      | Use purpose setting                  |
| 25~26   | Confront device (TOP) IP<br>address  | FFFFFFFH(fixed)          | D111      | Ethernet card port number            |
| 27      | Confront device (TOP) Port<br>number | FFFFH(fixed)             | D112~D113 | Confront device (TOP) IP<br>address  |
| 80      | Reset problem code                   | -                        | D114      | Confront device (TOP) Port<br>number |
|         |                                      |                          | D200      | Reset problem code                   |

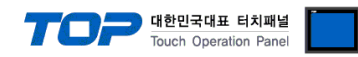

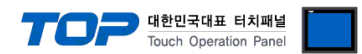

### 2. Set up Dip Switch in front of module once the sequence program transmission is complete.

### (1) Driving mode setting switch

| Driving mode setting switch                                                                                                    | Contents | Setting value |
|----------------------------------------------------------------------------------------------------|----------|---------------|
| 0 1 8 9 4 1 8 9 4 1 8 9 4 1 8 9 4 1 9 4 1 | Online   | 0 (fixed)     |

(2) Communication condition setting switch

| ٠ | Please set | up as | below i | in case | of AJ71E71   | / AJ71E71-S3                             |
|---|------------|-------|---------|---------|--------------|------------------------------------------|
| • | TICUSC SCI | up u. |         | in cuse | 01/0/10/10/1 | , , 0, 10, 10, 10, 10, 10, 10, 10, 10, 1 |

| Communication condition<br>setting switch | DIP Switch | Contents                                    | Setting value |
|-------------------------------------------|------------|---------------------------------------------|---------------|
| OFF ON                                    | SW1        | Line process if error occurs in TCP timeout | OFF           |
| sw1                                       | SW2        | Data code setting<br>(Binary code)          | OFF           |
| SW2                                       | SW3        |                                             | OFF           |
| SW3                                       | SW4        |                                             | OFF           |
| sw5                                       | SW5        | Not using                                   | OFF           |
| SW6                                       | SW6        |                                             | OFF           |
| SW7                                       | C) 4/7     | CPU communication timing setting            |               |
| swa 🗖                                     | 5007       | (Writing permission when RUN)               | ON            |
|                                           | SW8        | Resetting Timing setting                    | OFF           |

### ◆ Please set as the table below if it's A1SJ71E71-B2 / A1SJ71E71-B5 / A1SJ71E71-B2-S3 / A1SJ71E71-B2 -S3.

| Communication condition<br>setting switch | DIP Switch | Contents                                    | Setting value |
|-------------------------------------------|------------|---------------------------------------------|---------------|
|                                           | SW1        | Line process if error occurs in TCP timeout | OFF           |
|                                           | SWD        | Data code setting                           | OFF           |
| SW1                                       | 3002       | (Binary code)                               | OFF           |
| SW3                                       | C/M/2      | CPU communication timing setting            |               |
| SW4 🗖                                     | 3005       | (Writing permission when RUN)               | ON            |
|                                           | SW4        | Resetting Timing setting                    | OFF           |

3. Power reset after setting Dip Switch.

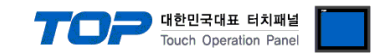

# 4. Communication settings details

Communication settings are available at XDesignerPlus or TOP main menu. Communication settings must be identical with the external devices.

### 4.1 XDesignerPlus settings details

Select [Project > Project attributes] to show the below window.

| Project            | ■ [Project > Pro                                                              | oject Proper                                    | ies > l    | Project | t > S              | Setting  | gs >   | TOP Na    | me ]     |      |
|--------------------|-------------------------------------------------------------------------------|-------------------------------------------------|------------|---------|--------------------|----------|--------|-----------|----------|------|
| E- TOP Set         | Set the communic                                                              | ation interfa                                   | ce of T    | OP to   | ol.                |          |        |           |          |      |
| E-PLC Setting      | — In the right window [ HMI setup > HMI setup use check > device manager ]    |                                                 |            |         |                    |          |        |           |          |      |
|                    | HMI Setup Sepcial Buffer Sync                                                 |                                                 |            |         |                    |          |        |           |          |      |
| COM1 (0)           | 🔽 Use HMI Set.                                                                | 🕼 Use HMI Setup                                 |            |         |                    |          |        |           |          |      |
| Ethernet (1)       | System Setup                                                                  | PLC Setup                                       | Devic      | e Mana  | ger                | Inte     | rface  | 2         |          |      |
| - FieldBus (0)     |                                                                               |                                                 |            |         |                    | * Net    | two    | k         |          |      |
| USB Device (0)     | D address :                                                                   | 10                                              | 2 ▲        | 168     | *                  | 0        |        | 50        | •        |      |
| E- CF Card Setting | Subset mask                                                                   | 24                                              | 5 4        | 255     | -                  | 255      | -      | 0 .       |          |      |
|                    | - Subilet mask .                                                              | 10                                              | v ▼<br>2 ▲ | 168     | *                  | 0        | -      | 1         |          |      |
|                    | - Galeway .                                                                   | 13                                              |            | 100     | •                  | v        |        | 1. K      | 2        |      |
|                    | - At the right window, [ HMI setup > Check the HMI setup use box > PLC setup] |                                                 |            |         |                    |          |        |           |          |      |
|                    | HMI Setup Sep                                                                 | HMI Setup Sepcial Buffer Sync                   |            |         |                    |          |        |           |          |      |
|                    | Use HMI Set                                                                   | Use HMI Setup                                   |            |         |                    |          |        |           |          |      |
|                    | System Setup                                                                  | System Setup PLC Setup Device Manager Interface |            |         |                    |          |        |           |          |      |
|                    | 10.                                                                           | (PLC1) MELSEC-A Series ETHERNET                 |            |         |                    |          |        |           | 15 m     |      |
|                    | PLC IP :                                                                      | 192 🗘 168                                       | \$ 0       | \$      | 51                 | ¢ PL     | C Stat | ion Numbe | r: 0     | \$   |
|                    | Read Port :                                                                   | 5001                                            | \$         |         |                    | Tim      | ne Out | t:        | 1000     | msec |
|                    | Write Port :                                                                  | 5001                                            | \$         |         | Wait before send : |          | 0      | nsec      |          |      |
|                    | TOP Port :                                                                    | 1024                                            | \$         |         |                    | Pro      | otocol | :         | UDP      | -    |
|                    | External device                                                               | settings                                        |            |         |                    |          |        |           |          |      |
|                    | It sets the option f                                                          | for "MELSEC                                     | -A Seri    | ies ETH | HERN               | NET" c   | omn    | nunicatio | on drive | r.   |
|                    |                                                                               |                                                 |            | PLO     | C Con              | nm In fo |        |           |          |      |
|                    | IP Address (PLC) :                                                            | 192                                             | \$ 168     | \$      | 0                  | \$       | 51     | \$        |          |      |
|                    | Read Port (0~6553                                                             | Read Port (0~65535) : 5001                      |            |         |                    |          |        |           |          |      |
|                    | Write Port (0~655                                                             | 35) : 5001                                      |            |         | ]                  |          |        |           |          |      |
|                    |                                                                               |                                                 |            |         |                    |          |        |           |          |      |
|                    | Station Number(PL                                                             | .C) 0                                           |            | \$      |                    |          |        |           |          |      |

### ■ Communication Interface Settings

| Details                         | Contents                                                                                     |  |
|---------------------------------|----------------------------------------------------------------------------------------------|--|
| IP Address                      | Setup the IP address that TOP receives in the network.                                       |  |
| Subnet mask                     | Input subnet mask of network                                                                 |  |
| Gateway                         | Input subnet mask of network                                                                 |  |
| PLC IP address                  | Input IP address that external device gets received.                                         |  |
| Read Port / Write Port          | Choose port number that will be used for ethernet communication of external device.          |  |
| TOP port                        | Port number will be automatically setup if ethernet communication with external device is in |  |
| TOP port                        | progress.                                                                                    |  |
| PLC address [0~65535]           | Address of other device. Select between [0 - 65535].                                         |  |
| Ethernet time out               | Set up TOP's waiting time from external device at [0 - 99] x 100mSec.                        |  |
| Delay time of transmission [ x1 | Set up TOP's waiting time between response receiving - next command request transmission     |  |

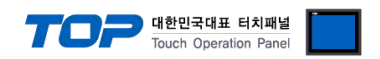

| msec ]   | from external device at [ 0 – 5000 ] x 1 mSec.                                               |
|----------|----------------------------------------------------------------------------------------------|
| Protocol | Choose the protocol type that is authorized to use following external devices and setup port |
| Protocol | number.                                                                                      |

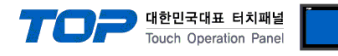

### 4.2 TOP main menu setup item

- When a buzzer is on during the power reset, touch 1 spot at the upper LCD to move to "TOP Management Main" display.

- Set up driver interface at TOP according to Step1  $\rightarrow$  Step2 below. (Press "TOP Ethernet setup" in Step 1 to change setup at Step 2.)

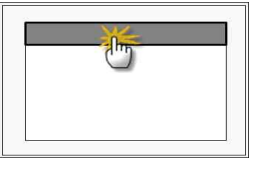

Step 1. [ PLC setup ] .Setup driver interface.

| PLC setup                                   |                   |
|---------------------------------------------|-------------------|
| PLC IP: 192.168.00.51                       | Communication     |
| Protocol : UDP                              | Interface Setting |
| PLC Read Port : 5001                        |                   |
| PLC Write Port : 5001                       |                   |
| TOP Port : 1025                             |                   |
| PLC Address : 0                             |                   |
| Timeout : 1000 [mSec]                       |                   |
| Delay time of transmission : 0 [mSec]       |                   |
| TOP IP : 192 . 168 . 0 . 50                 |                   |
| OP Ethernet setting communication diagnosis |                   |

Step 1–Reference.

| tep 1-Reference.             |                                                                                              |  |  |
|------------------------------|----------------------------------------------------------------------------------------------|--|--|
| Details                      | Contents                                                                                     |  |  |
| PLC IP                       | It is an IP address that external device was given.                                          |  |  |
| Protocol                     | Choose the protocol type that is authorized to use following external devices and setup port |  |  |
|                              | number.                                                                                      |  |  |
| PLC Read Port                | It is the port address that will be used for Ethernet of external device.                    |  |  |
| PLC Write Port               | It is the port address that will be used for Ethernet of external device.                    |  |  |
| TOP port                     | Port number will be automatically setup if Ethernet communication with external device is in |  |  |
|                              | progress.                                                                                    |  |  |
| PLC address [0~65535]        | Address of other device. Select between [0 - 65535].                                         |  |  |
| Timeout [ x1 mSec ]          | Set up TOP's response waiting time from external device at [0 – 5000] x 1 mSec.              |  |  |
| Transmitting Delay Time [ x1 | Set up TOP's waiting time between response receiving – next command request transmission     |  |  |
| mSec]                        | from external device at [ 0 – 5000 ] x 1 mSec.                                               |  |  |
| TOP IP                       | Setup the IP address that TOP receives in the network.                                       |  |  |

Step 2. [PLC Setup] > [TOP Ethernet Setup] - Setup the serial parameter of correspond port.

| Port Settings                                                           |                    |
|-------------------------------------------------------------------------|--------------------|
| * Ethernet Communication                                                | Ethernet Port      |
| + Network setting                                                       | Communication      |
| - MAC : 00 - 15 - ID - 00 - 30 - 52 (each device has different address) | Interface Settings |
| - IP Address : 192 . 168 . 0 . 50                                       |                    |
| - Subnet mask : 255. 255 . 255 . 0                                      |                    |
| - Gateway : 192 168 . 0 . 1                                             |                    |
| Step 2-Reference.                                                       |                    |

| step 2-Reference.                                                 |                                                                             |  |  |  |
|-------------------------------------------------------------------|-----------------------------------------------------------------------------|--|--|--|
| Details Contents                                                  |                                                                             |  |  |  |
| MAC                                                               | Physical official address in the network.                                   |  |  |  |
| IP Address Setup the IP address that TOP receives in the network. |                                                                             |  |  |  |
| Subnet mask                                                       | An address that divides the network ID and host ID regarding of IP address. |  |  |  |

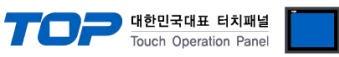

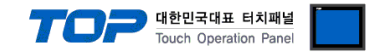

### 4.3 Communication diagnosis

TOP - Confirming interface setting condition between external devices

- Move to Menu by clicking the top side of LCD screen as resetting the power of TOP.

- [Main Menu >Communication setting] Confirm if detail in number 20~24 is identical to the setup information of "■Setup exercise 1".
- PLC Setup > Click the button in "Communication diagnosis" of TOP Ethernet.
- Diagnosis dialog box will pop up on the screen, you can judge by following information that is shown on box no. 3 section.

| OK!             | Communication setting normal                                        |  |  |  |  |
|-----------------|---------------------------------------------------------------------|--|--|--|--|
| Time Out Error! | Abnormal Communication setting                                      |  |  |  |  |
|                 | - Error in the setting situation of Cable and TOP / External device |  |  |  |  |
|                 | (reference : Communication Diagnosis sheet)                         |  |  |  |  |

■ Communication Diagnosis Sheet

- Please refer to the information below if you have a problem between external devices and communication connection.

| Details              |                                                  |             | Contents        |        |                | Con    | Confirm |    |
|----------------------|--------------------------------------------------|-------------|-----------------|--------|----------------|--------|---------|----|
| ТОР                  | Version Information                              | 1           | xDesignerPlus : | O.S :  |                |        |         |    |
|                      | Name of Driver                                   |             |                 |        |                |        | OK      | NG |
|                      | External device IP Address information           |             |                 |        |                |        | ОК      | NG |
|                      | (xDesignerPlus                                   | Subnet mask |                 |        |                |        | ОК      | NG |
|                      | Project setting)                                 | Gateway     |                 |        |                | OK     | NG      |    |
|                      | TOP Information<br>(Main Device<br>Menu Setting) | Protocol    | UDP/IP          | TCP/IP |                | TCP/IP | OK      | NG |
|                      |                                                  | IP Address  |                 |        |                | ОК     | NG      |    |
|                      |                                                  | Subnet mask |                 |        |                |        | ОК      | NG |
|                      |                                                  | Gateway     |                 |        |                | OK     | NG      |    |
|                      | Other specified setting info                     |             |                 | OK     | NG             |        |         |    |
| System configuration | System Connection                                | Method      | 1:1             | 1:     | :N             | N:1    | ОК      | NG |
|                      | Name of cable (Hub usage)                        |             | Direct (Use Hub | )      | Cross (No Hub) |        | OK      | NG |
| External             | Name of CPU                                      |             |                 |        |                |        | ОК      | NG |
| device               | Name of communication device                     |             |                 |        |                |        | OK      | NG |
|                      | Protocol(mode)                                   |             |                 |        |                |        | OK      | NG |
|                      | Other specified setting info                     |             |                 |        |                |        | ОК      | NG |
|                      | IP Address                                       |             | (Local)         |        | (Destinat      | ion)   | OK      | NG |
|                      | Port number                                      |             | (Local)         |        | (Destinat      | ion)   | OK      | NG |
|                      | Subnet mask                                      |             |                 |        |                |        | OK      | NG |
|                      | Gateway                                          |             |                 |        |                |        | OK      | NG |
|                      | Address range confirm (other docs)               |             |                 |        |                |        | OK      | NG |

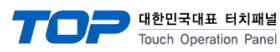

# 5. Support Address

Devices that are usable with TOP is as below.

There might be difference in the range of device (address) by type / series of CPU module TOP series supports the maximum address range that external device series use Please refer to each CPU module user manual carefully for devices that you desired to use to prevent not getting out of range.

| Name | Device                  | Bit Address        | Word Address    |
|------|-------------------------|--------------------|-----------------|
| Х    | Input Relay             | X0000 ~ X07FF      | X0000 ~ X07F0   |
| Y    | Output Relay            | Y0000 ~ Y07FF      | Y0000 ~ Y07F0   |
| М    | Internal Relay          | M0000 ~ M8191      | M0000 ~ M8176   |
| М    | Special Relay           | M9000 ~ M9255      | M9000 ~ M9240   |
| L    | Latch Relay             | L0000 ~ L8191      | L0000 ~ L8176   |
| F    | Annunciator             | F0000 ~ F2047      | F0000 ~ F2032   |
| В    | Link Relay              | B0000 ~ B0FFF      | B0000 ~ B0FF0   |
| TS   | Timer (contact)         | TS0000 ~ TS2047    | -               |
| TC   | Timer (coil)            | TC0000 ~ TC2047    | -               |
| CS   | Counter (contact)       | CS0000 ~ CS2047    | -               |
| СС   | Counter (coil)          | CC0000 ~ CC2047    | -               |
| TN   | Timer (current value)   |                    | TN0000 ~ TN2047 |
| CN   | Counter (current value) |                    | CN0000 ~ CN1023 |
| D    | Data Register           | D0000.0 ~ D6143.15 | D0000 ~ D6143   |
| D    | Special Register        | D9000.0 ~ D9255.15 | D9000 ~ D9255   |
| W    | Link Register           | W0000.0 ~ W0FFF.15 | W0000 ~ W0FFF   |
| R    | File register           | R0000.0 ~ R8191.15 | R0000 ~ R8191   |